**Bank Reconciliation Help Sheet** 

**Computer Reconciliation – Sage Accounting** 

In Enhanced View, click the pane Banking, then the task Reconcile Accounts.

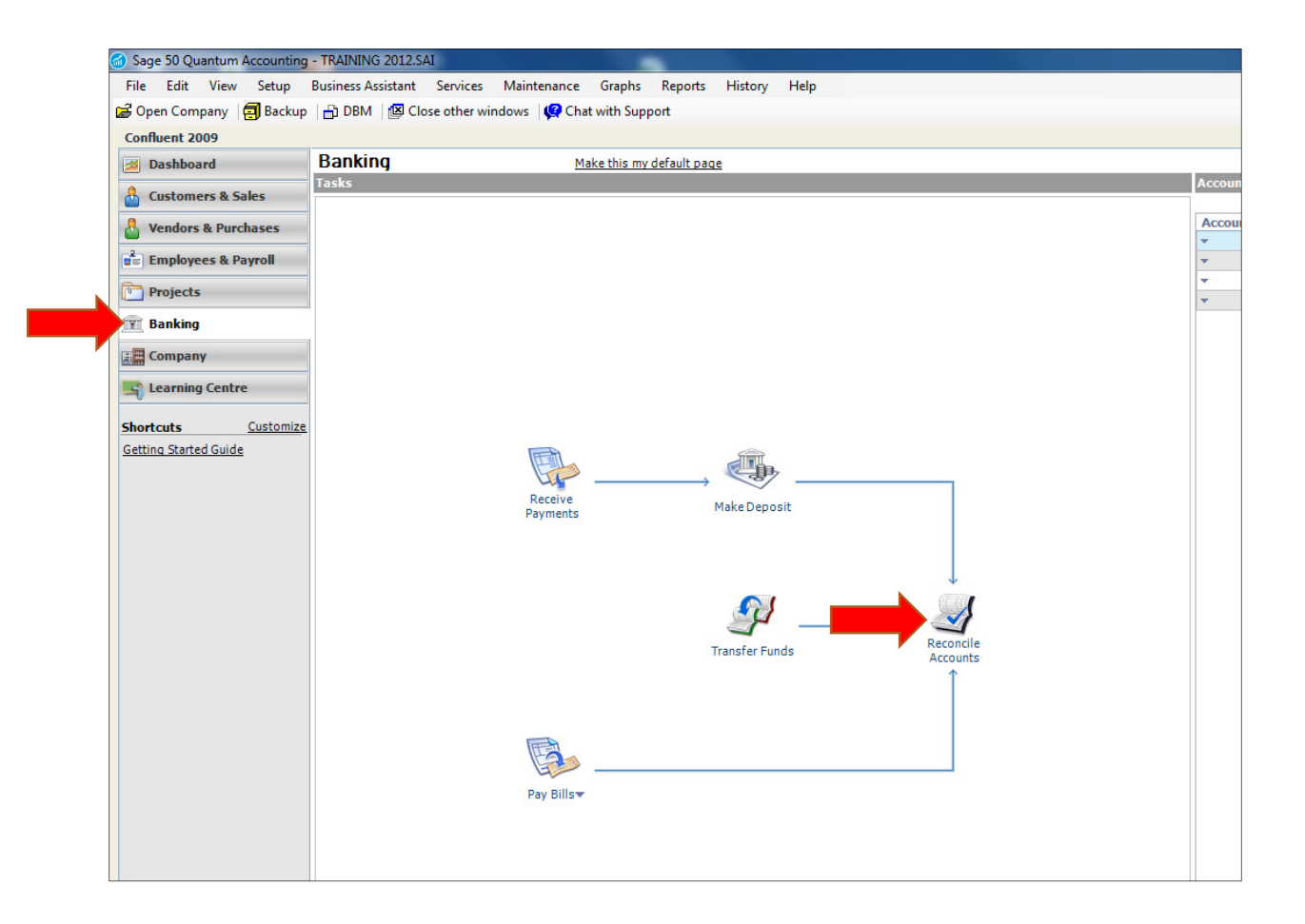

In Reconciliation & Deposits window, choose the Bank Account to reconcile.

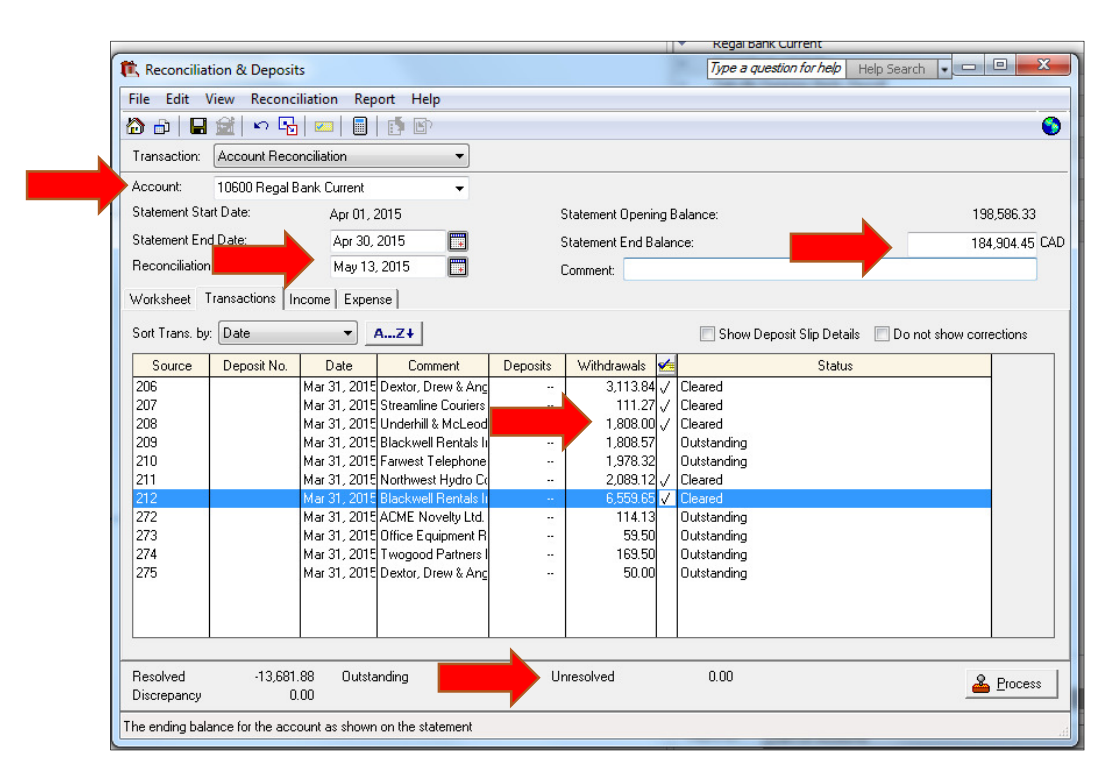

- Enter the Statement End Date.
- Enter the Reconciliation Date.
- Enter the Statement End Balance.

## In the Transactions tab: Mark as Cleared the transactions that have cleared the bank (click beside it in the Cleared column).

If there is no discrepancy, click Process to post the bank reconciliation.

## Print the Account Reconciliation reports:

- Under Reports
  - o Select Banking
  - Select Account Reconciliation Report
  - $\circ$  ~ Select Account, enter start and end date of reconciliation
  - $\circ \quad \text{Click OK}$
- Print report and attach to bank statement and backup documentation